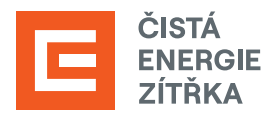

## NÁVOD NA ZŘÍZENÍ A AKTIVACI ÚČTU V AIS Bank iD

**Registrace žádostí o dotaci** v programu Nová zelená úsporám probíhá **přes systém AIS SFŽP ČR** (Agendový informační systém Státního fondu životního prostředí). V tomto systému je nutné založit si uživatelský účet a prokázat svou identitu.

Abychom mohli dotaci následně vyřizovat za Vás, bude třeba vygenerovat tzv. AlS kód a ten nám přeposlat na <u>dotace@cez.cz</u>. Ve zprávě také prosím uveďte **své jméno** a **adresu místa instalace**.

1. Jděte na <u>webové stránky AIS SFŽP ČR</u>. Zvolte možnost přihlášení do AIS SFŽP ČR přes **Bank iD**.

| AIS SFŽP ČR                                                                                                    | ÚVODNÍ STRÁNKA                              | NÁPOVĚDA        |
|----------------------------------------------------------------------------------------------------|---------------------------------------------|-----------------|
| HOME > Sfzp > AIS SFŽP ČR                                                                                                    |                                             | <u>&lt; ZPĚ</u> |
| AIS SFŽP ČR                                                                                                    |                                             |                 |
| Vitejte na strániách Agendového informačního systému SFŽP ČR (AIS SFŽP ČR).<br>AIS SFŽP ČR šlouží k podávání a kompletní správě žádostí v dotačních programech Státního fondu životního j<br>žadatele, tak pro zprostředicovatele. | prostředí ČR. Systém je určen jak pro opráv | vněné           |
| Přihlášení do AIS SFŽP ČR                                                                                                    |                                             |                 |
| 🕴 Identita Bank                                                                                                    | iD                                          |                 |
|                                                                                                    | K                                           |                 |

2. Z nabídky vyberte banku, kterou použijete k ověření.

Postupujte podle pokynů své banky (jako když se přihlašujete do internetového bankovnictví).

Potvrďte, že Vaše banka může poskytnout potřebné údaje SFŽP.

| Vybert                  | e svou banku<br>Kroky k ověř | za účelem při<br><sup>Jení s Bank ID</sup> | hlášení   |  |
|-------------------------|------------------------------|--------------------------------------------|-----------|--|
| air <mark>/</mark> bank | ČESKÁ S                      | ČSOB                                       | Fie banka |  |
| БКВ                     |                              | Raiffeisen<br>BANK                         |           |  |

3. Vyplňte svůj e-mail a použijte tlačítko Získat ověřovací kód.

| 1/4 Založení účtu uživatele - ověření emailové adresy                                                                                                    |
|----------------------------------------------------------------------------------------------------|
| Dobrý den, vidíme, že ještě nemáte založený účet uživatele v AIS SFŽP. Pokud ho chcete založit, pokračujte v registraci a vložte vaší emailovou adresu, abychom ji mohli ověřit.<br>Emailový účet uživatele * |
| email@domena.cz                                                                                                    |
| Na tento emailový účet, který bude sloužit pro další potřebnou komunikaci a zasilání informací. Vám bude poslán ověřovací kód, který následně vložite do příslušného pole.                                    |
| Získat ověřovací kód                                                                                                    |

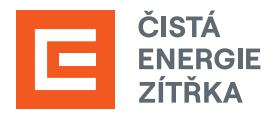

4. Do e-mailové schránky Vám přijde ověřovací kód, který si zkopírujte nebo opište.

| SFŽP Z<br>Od AISPortal@sfzp.cz dne 2022-08-29 10:44                                                                                                    |  |
|----------------------------------------------------------------------------------------------------|--|
| Dobrý den,<br>Váš ověřovací kód pro registraci do aplikace AIS SFŽP ČR<br><a href="https://zadosti.sfzp.cz/AISPortal/LW/Views/Core&lt;br&gt;abc1-b6bd69946694&amp;idbo-bcef914a-e3c0-4411-910d-7b1cec67333&lt;br&gt;Na tento email neodpovídejte.&lt;br&gt;S pozdravem&lt;br&gt;Tým SFŽP ČR&lt;/td&gt;&lt;td&gt;e XXXXXXXX&lt;br&gt;getäid=6085ca88-9546-4dbc-a200-8aef2a3090a2&lt;br&gt;38alias=1">Založení účtu uživatele</a> |  |

5. Kód z ověřovacího e-mailu vložte do příslušného pole a klikněte na Potvrdit a pokračovat.

| 2/4 Založení účtu uživatele - ověření emailové adresy - vložení ověřovacího kódu |
|----------------------------------------------------------------------------------|
| Na tento email Vám byl zaslán ověřovací kód<br>email@domena.cz                   |
| Vlotte ovičovaci kód<br>VODODODOX                                                |
| Potvrdit a pokračovat                                                            |

6. Vyplňte své telefonní číslo a adresu trvalého bydliště (kliknutím na tužku v pravé části políčka se otevře okno pro zadání adresy). Po vyplnění všech potřebných údajů použijte tlačítko **Dokončit registraci**.

| 3/4 Založení účtu už                    | živatele - identifikace uživ                    | vatele                                                          |                                                                                        |
|-----------------------------------------|-------------------------------------------------|-----------------------------------------------------------------|----------------------------------------------------------------------------------------|
| E-mail uživatele<br>email@domena.cz     |                                                 |                                                                 |                                                                                        |
| Telefon uživatele *<br>+420XXXXXXXXXX   |                                                 |                                                                 |                                                                                        |
| Titul před jménem                       | Jméno                                           | Příjmení                                                        |                                                                                        |
|                                         | JMÉNO                                           | PŘIJMENÍ                                                        |                                                                                        |
| Datum narození uživatele                |                                                 |                                                                 |                                                                                        |
| XX. XX. XXXX                            |                                                 |                                                                 |                                                                                        |
| Adresa trvalého bydliště                |                                                 |                                                                 |                                                                                        |
| Jsem cizí státní příslušník             |                                                 |                                                                 |                                                                                        |
| i – V rámci založení účtu uživatele AIS | SFŽP ČR jsme si Vás, jako fyzickou osobu, dovol | ili zároveň zaregistrovat i jako žadatele. Svou osobu tak již r | emusite registrovat jako žadatele a můžete hned za svou osobu podávat žádosti o podpor |
|                                         |                                                 |                                                                 |                                                                                        |

7. Po úspěšném založení účtu se tlačítkem Pokračovat přesunete na tzv. Dashboard.

| 4/4 Založení účtu uživatele - úspěšné dokončení                                                                                                    |
|----------------------------------------------------------------------------------------------------|
| Založení účtu uživatele bylo úspěšně dokončeno!<br>Pohlášení na účet budete moci podat žádost, případně registrovat žadatele, nebo se propojit se zprostředkovatelem, který Vám pomůže s podáním žádosti. |
| Pokračovat                                                                                                    |

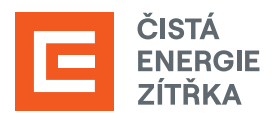

8. Nyní je třeba vygenerovat AIS kód. Z nabídky v levé části obrazovky vyberte možnost Žadatelé.

| r AIS                                                 | AIS SFŽP ČR                                                                                                    | WAR - Sterr Pa                          | ebboxed       | ůvodní stránka | NÁPOVĚDA | JMÉNO PŘÍJMENÍ |
|-------------------------------------------------------|----------------------------------------------------------------------------------------------------|-----------------------------------------|---------------|----------------|----------|----------------|
| SFŽP ČR<br>Dashboard                                  | Dashboard                                                                                                    | TARE > STO > DR                         | shooard       |                |          | SARI           |
| Noj projekty<br>Seman všev<br>Žadatić<br>Podat žadost | Attuäini ükony uživatele         Ltužty na proještech         M           Attuäini toi elemu ulustele         Attuäini ükony vybraneho typu III         IIIIIIIIIIIIIIIIIIIIIIIIIIIIIIIIIIII | sepřečtené zprávy z nástěnek propistů 🧿 |               |                |          |                |
|                                                       | Registračni čislo projektu Žadatel<br>Q. Q.                                                                                                    | Název projektu                          | Näzev (ükonu) | Stav           |          | Datum          |
|                                                       |                                                                                                    | Žádné záznar                            | πv            |                |          |                |

9. Klikněte na tlačítko **Detail žadatele**.

| Seznam žadatelů  |                |    |                   |             |                 |                          |
|------------------|----------------|----|-------------------|-------------|-----------------|--------------------------|
|                  |                |    |                   |             |                 | \$                       |
| ↑ Jméno / Název  | ◆ Typ žadatele | IČ | Datum<br>narození | Aktuální k  | Akce            |                          |
| ۹                | ۹              | ۹  | ۹ 🛱               | ۹ 🛱         |                 |                          |
| Jan Novák        | Fyzická osoba  |    | 1.1.1990          | 21. 9. 2023 | Detail žadatele | Podat žádost             |
| Celkem 1 záznamů |                |    |                   |             | •               | Zobrazit 20 na stránku 🗸 |

10. Zvolte možnost Chci vygenerovat kód.

| AIS SFŽP ČR          |                               |                      | ÚVODNÍ STRÁNKA  | NÁPOVĚDA        | Mgr. PAVLÍNA C | HARVÁTOV       |
|----------------------|-------------------------------|----------------------|-----------------|-----------------|----------------|----------------|
| HOME > Sfzp > Dashba | ard > <u>Výběr žadatele</u> > | Žadatelé uživatele > | Detail žadatele |                 |                | <u>&lt; 7</u>  |
| Detail žadatele      |                               |                      | (E              | Ödstranit (Deta | il žadatele)   | <u>U</u> ložit |
|                      |                               |                      |                 |                 | Chci vygener   | rovat kód      |
|                      |                               |                      |                 |                 |                |                |

**11.** Následně se zobrazí **potvrzení** o vygenerování kódu, který byl zaslán na registrovanou e-mailovou adresu žadatele.

| AIS SFŽP ČR                         |                 |             |                         | úvodní s           | tránka   | NÁPOVĚDA         | Mgr. PAVL   | ÍNA CHARVÁTOVÁ   |
|-------------------------------------|-----------------|-------------|-------------------------|--------------------|----------|------------------|-------------|------------------|
|                                     | HOME > Sfzp >   | Dashboard > | <u>Výběr žadatele</u> > | Žadatelé uživatele | > Detail | žadatele         |             | <u>&lt; ZPĚT</u> |
| Detail žadatele                     |                 |             |                         |                    | <b>D</b> | Odstranit (Detai | l žadatele) | 🖬 <u>U</u> ložit |
|                                     |                 |             |                         |                    |          |                  | Chci vy     | generovat kód    |
|                                     |                 |             |                         |                    |          |                  |             |                  |
| <ul> <li>Proběhlo vygene</li> </ul> | rování kódu. Vy | generovaný  | kód byl zaslán r        | na Vaši e-mailovo  | u adres  | u.               |             | ×                |
|                                     |                 |             |                         |                    |          |                  |             |                  |

12. Vygenerovaný kód obdržíte do e-mailu, který jste uvedli při registraci.

| AISPortal@sfzp.cz<br>Komu Jan Novák                                                                |
|----------------------------------------------------------------------------------------------------|
| Dobrý den,<br>v aplikaci AIS SFŽP ČR byl vygenerován kód pro žadatele: Jan Novák.<br>Kód: f7266aca |
| Na tento email neodpovídejte.<br>S pozdravem<br>Tým SFŽP ČR                                        |

**13.** Abychom mohli za Vás zahájit aktivity směřující k výplatě dotace zašlete **vygenerovaný kód** e-mailem na adresu <u>dotace@cez.cz</u>. Ve zprávě také prosím uveď te **své jméno** a **adresu místa instalace**.